## KUALI FINANCIAL SYSTEM UNIVERSITY of CALIFORNIA • IRVINE

## HOW TO LOOK UP A DISBURSEMENT VOUCHER (DV)

Summary: This document instructs users how to look up a Disbursement Voucher (DV) in KFS.

| Steps | What you need to c                                                                                                    | do How to do it                                                                                                    |                                                                                                    |                              |                 |                           |                  |
|-------|----------------------------------------------------------------------------------------------------|----------------------------------------------------------------------------------------------------|----------------------------------------------------------------------------------------------------|------------------------------|-----------------|---------------------------|------------------|
| 1 2   | Log in to ZOTPortal &<br>Locate the KFS Look<br>and Requests (basic)<br>portlet<br>Perform a Detailed<br>Search for the DV | <ul> <li>k 1. Navigate<br/>password</li> <li>2. Select the<br/>and navig</li> <li>3. In the KF<br/>Requests<br/>Custom I<br/>Disburser</li> <li>1. Select the<br/>DV eDoc</li> </ul> | <ol> <li>Navigate to ZOTPortal and log in using your assigned UCInetID and password: <u>https://portal.uci.edu</u></li> <li>Select the Faculty &amp; Staff tab, and navigate to the KFS menu</li> <li>In the KFS Lookups and Requests portlet, under the Custom Document Search, select Disbursement Vouchers</li> <li>Select the detailed search button to allow for more fields to search the DV eDoc</li> </ol> |                              |                 |                           |                  |
| 3     | Enter Search Criteria a Search                                                                                             | 1. Enter desired search criteria in any of the fields below:                                                                                                    |                                                                                                    |                              |                 |                           |                  |
| Dor   | sument Lookup 🗖                                                                                                    |                                                                                                    |                                                                                                    |                              | basic search    | superuser search clear sa | ved searches     |
|       |                                                                                                    |                                                                                                    |                                                                                                    |                              |                 |                           | * required field |
|       | Initiator:                                                                                                    | 9                                                                                                    |                                                                                                    | Document Route Node:         |                 |                           | •                |
|       | Approver:                                                                                                    | ۹                                                                                                    |                                                                                                    |                              | After 🔻         |                           |                  |
|       | Document/Notification Id:                                                                                                  |                                                                                                    |                                                                                                    | Date Created From:           | 11/14/2014      |                           |                  |
|       | Application Document/Notification Id:                                                                                      |                                                                                                    |                                                                                                    | Date Created To:             |                 |                           |                  |
|       | Date Modified From:                                                                                                    |                                                                                                    |                                                                                                    | Date Approved From:          |                 |                           |                  |
|       | Date Modified To:                                                                                                    |                                                                                                    |                                                                                                    | Date Approved To:            |                 |                           |                  |
|       | Date Finalized From:                                                                                                    |                                                                                                    |                                                                                                    | Title:                       |                 |                           |                  |
|       | Date Finalized To:                                                                                                    |                                                                                                    |                                                                                                    | Document Description:        |                 |                           |                  |
|       | Туре:                                                                                                    | pv 🕓                                                                                                    |                                                                                                    | Payee ID:                    |                 |                           |                  |
|       | Viewer:                                                                                                    | <u> </u>                                                                                                    |                                                                                                    | Payee Name:                  |                 |                           |                  |
|       | Group Viewer:                                                                                                    | S Donding Statusos                                                                                                    |                                                                                                    | Payment Reason Code:         |                 |                           | • 9              |
|       | Route Status:<br>                                                                                                    | - ENROUTE                                                                                                    |                                                                                                    | Payment Method:              |                 | •                         |                  |
|       |                                                                                                    | - SAVED                                                                                                    |                                                                                                    | PDP Extraction Date:         |                 |                           |                  |
|       |                                                                                                    | - EXCEPTION                                                                                                    |                                                                                                    | PDP Paid Date:               |                 |                           |                  |
|       |                                                                                                    | Successful Statuses                                                                                                    |                                                                                                    | PDP Cancelation Date:        |                 |                           |                  |
|       |                                                                                                    | - PROCESSED                                                                                                    |                                                                                                    | Invoice Number:              |                 |                           |                  |
|       |                                                                                                    | - APPROVED                                                                                                    |                                                                                                    | Scanned?:                    | Ves No 🖲 E      | Both                      |                  |
|       | Document Route Node:                                                                                                    |                                                                                                    | •                                                                                                    | Chart Lode:                  |                 |                           |                  |
|       |                                                                                                    | After 🔻                                                                                                    |                                                                                                    | Account Number:              |                 |                           |                  |
|       | Date Created From:                                                                                                    | 11/14/2014                                                                                                    |                                                                                                    | Urganization Code:           |                 |                           |                  |
|       | Date Created To:                                                                                                    |                                                                                                    |                                                                                                    | Leager Document Type:        |                 |                           |                  |
|       | Date Approved From:                                                                                                    |                                                                                                    |                                                                                                    | Search Result Type:          | Decument Specif | io Data 🔍 Workflow Dat    |                  |
|       | Date Approved To:                                                                                                    |                                                                                                    |                                                                                                    | Name this search (optional): | Cocument specif | ie Data 🥌 worknow Dat     | a                |
|       | Title:                                                                                                    |                                                                                                    |                                                                                                    | search                       | ear cancel      |                           |                  |
|       | Document Description:                                                                                                    |                                                                                                    |                                                                                                    |                              |                 |                           |                  |
|       | Organization Document Number:                                                                                              |                                                                                                    |                                                                                                    |                              |                 |                           |                  |

Updated 11/14/2014

|                              | <ul> <li>Note: Some fields allow for the use of the asterisk (%) as a search qualifier, to search for partial fields.</li> <li>Select Yes for the Scanned? Indicator to only retrieve scanned documents back.</li> <li>Select the route status: "Enroute" to only view documents that have not been finanlized and are still in workflow.</li> <li>Use the Organization code (number) of the department that may have initiated the DV, and/or the Payee Name, and/or the Date Created date ranges,</li> </ul> |
|------------------------------|----------------------------------------------------------------------------------------------------|
|                              | <ul><li>2. Select the search button, once search criteria have been entered</li><li>a) Results will be displayed on the bottom, and can be sorted or narrowed down further by inputting more search criteria</li></ul>                                                                                                    |
| Notes Lookups within Lookups | <ol> <li>Select the S in select fields to be taken to another Lookup screen         <ol> <li>Selecting the S in the Account Number field would allow             users to lookup the KFS Account(s) that appear on the DV.</li> </ol> </li> </ol>                                                                                                    |